"CLINICS" registration method of Online medical consultation

Clinic app download page→https://clinics-app.com/

①Please create an account for the app from [アカウント登録・ログイン] on the download page.

| あなた<br>オンラ<br>CLINK<br>デフリタの<br>ご (1)<br>(1)<br>(1)<br>(1)<br>(1)<br>(1)<br>(1)<br>(1)<br>(1)<br>(1) | たの通院をサポー<br>ライン診療・服薬<br>CS(クリニクス<br>ク>ロードはこちら<br>のの方はこちら<br>確状チェッカーで<br>気になる症状から関連 | ・トする<br>指導アプリ<br>)<br><sup>(2</sup> 病院・診療所を<br>する病気を調べ、受助 | さがす       | *・診療所をご提案しま       | 在<br>状チェッ       | カーを使ってみる        |  |
|----------------------------------------------------------------------------------------------------|------------------------------------------------------------------------------------|-----------------------------------------------------------|-----------|-------------------|-----------------|-----------------|--|
| 院・診療所を                                                                                               | こさがす                                                                               |                                                           |           |                   |                 |                 |  |
| ംല് ±                                                                                                | 地域からさがす                                                                            |                                                           | 😪 診療科からされ | b(†               | ♥ 特徴            | からさがす           |  |
| <b>和東</b>                                                                                            | 開西                                                                                 | 東海                                                        | 北海道・東北    | 甲偏純·北陸            | 中国・四国           | 九州 - 沖縄         |  |
| <b>L永鮮</b> (804)                                                                                     | 大阪府(288)                                                                           | 愛知環 (160)                                                 | 北海道(88)   | 山梨県 (12)          | <u>鳥取県</u> (5)  | 福岡県 (118)       |  |
| ŧ奈川県 (262)                                                                                           | 兵庫県 (129)                                                                          | 静岡環 (88)                                                  | 青森県 (15)  | 長野県 (20)          | 島根県 (18)        | 佐賀県 (11)        |  |
| 新五環 (133)                                                                                            | 京都府 (82)                                                                           | 岐阜環 (34)                                                  | 岩手県 (18)  | 新潟環 (23)          | <b>岡山県</b> (35) | 長崎環 (16)        |  |
| F葉環 (118)                                                                                            | 溢貨環 (17)                                                                           | 三重環 (28)                                                  | 宮城県 (20)  | 富山県 (24)          | 広島県 (57)        | <b>熊本県</b> (38) |  |
| 党城県 (44)                                                                                             | 奈良県 (18)                                                                           |                                                           | 秋田県 (10)  | 石川県 (21)          | 山口県 (20)        | 大分県 (21)        |  |
| 6木県 (32)                                                                                             | 和歌山県 (17)                                                                          |                                                           | 山形県 (13)  | 福井県 (12)          | 總島県 (22)        | 室時景 (12)        |  |
| 洋馬堤 (34)                                                                                             |                                                                                    |                                                           | 福島県 (18)  |                   | 番川県 (18)        | 鹿児島県 (27)       |  |
|                                                                                                    |                                                                                    |                                                           |           |                   | 電磁線 (30)        | 沖縄県(81)         |  |
|                                                                                                    |                                                                                    |                                                           |           |                   | 商知県(S)          |                 |  |
| 病院·診療所:                                                                                              | 名を入力                                                                               |                                                           |           |                   |                 | 技業              |  |
| 病                                                                                                    | 院・クリニックの他                                                                          | にも、 <b>薬局をさがし</b>                                         | 、て処方箋送信やオ | <b>ンライン服業指導</b> な | どがご利用いただ        | けます             |  |
|                                                                                                    |                                                                                    | 国<br>病院・診療所をさ                                             | 515-3     | る。<br>幕局をさがす      |                 |                 |  |
| 予約前にアカ                                                                                               | ウント登録してお                                                                           | くと使利です                                                    |           |                   |                 |                 |  |
| <ul> <li>□ 予約がスム-</li> <li>○ お気に入りの</li> <li>○ メール登録:</li> </ul>                                     | ーズに取れます<br>の病院・診療所、業局す<br>で予約前通知が届きます                                              | と管理できます<br>f                                              |           |                   | アカウン            | ト登録・ログイン        |  |

## ②Click [アカウント登録はこちら].

| ログイ          | イン                      |                         |                |        |
|--------------|-------------------------|-------------------------|----------------|--------|
|              | 前回 電話番号ま                | たはメールアドレス でログイ          | くンしています        |        |
| • • •        |                         | アカウントをお持ちでないで           | すた? アカウント登録はこち | HERE   |
|              | 電話番号 または ><br>0901234XX | ミールアドレス<br>XX           |                |        |
|              | パスワード                   |                         |                |        |
| て<br>院<br>約前 | パスワードをお忘                | nの方は <b>こちら</b><br>ログイン |                | •••    |
|              | ±1                      | こは以下のサービスでログイ:          | >              |        |
| て<br>宅       | G Google                | 🔹 Apple                 | d dアカウント       | 2:     |
| 4            | CLINICSの 利用規約 および       | プライバシーポリシー に同意の         | ト、ログインしてください   | •<br>• |

3 Please choose to register by phone number.

| アカウント登録 |                                      | ×             | ]           |
|---------|--------------------------------------|---------------|-------------|
| 4       | Googleで登録                            |               | 21          |
|         | ▲ Appleで登録                           |               |             |
|         | d dアカウントで登録                          |               |             |
|         | し 電話番号で登録                            | Register with | phone numbe |
|         | すでにアカウントをお持ちの方                       |               | 1           |
| 5) F    | ログイン                                 |               |             |
|         | お困りの際は <mark>サポート</mark> にお問い合わせください |               |             |
|         |                                      | +<br>         | E           |

(4) Please fill in your personal information.

アカウント登録 M Family Name & Last Name 鈴木 桃子 姓 (カナ) Family Name in Katakana 🏻 🍇 (カナ) Last Name in Katakana スズキ モモコ 生年月日 Birthday 1980年 1月 1日 性別 Sex 9月10 一 女性 Male or Female 電話番号 Phone number 0901234XXXX メールアドレス E-mail medley@example.com パスワード ※8文字以上で設定してください Set your password 8文字以上で入力してください パスワード (確認) ※8文字以上で設定してください Confirm password もう一度入力してください 用規約およびプライバシーポリシーに同意する Please  $\checkmark$  agree to the Terms of Use アカウント登録 and Privacy Policy. 既にアカウントをお持ちの方 ログイン

⑤Please enter all information and click the [アカウント登録] button.

| メールアドレス                          |
|----------------------------------|
| test@kato.com                    |
| パスワード ※8文字以上で設定してください            |
| *******                          |
| パスワード(確認)※8文字以上で設定してください         |
| ******                           |
| ✓ 利用規約およびプライバシーボリシーに同意する アカウント登録 |
| 既にアカウントをお持ちの方                    |
| ログイン                             |

⑤Enter the verification code sent to your registered email address and click [入力してログイン].

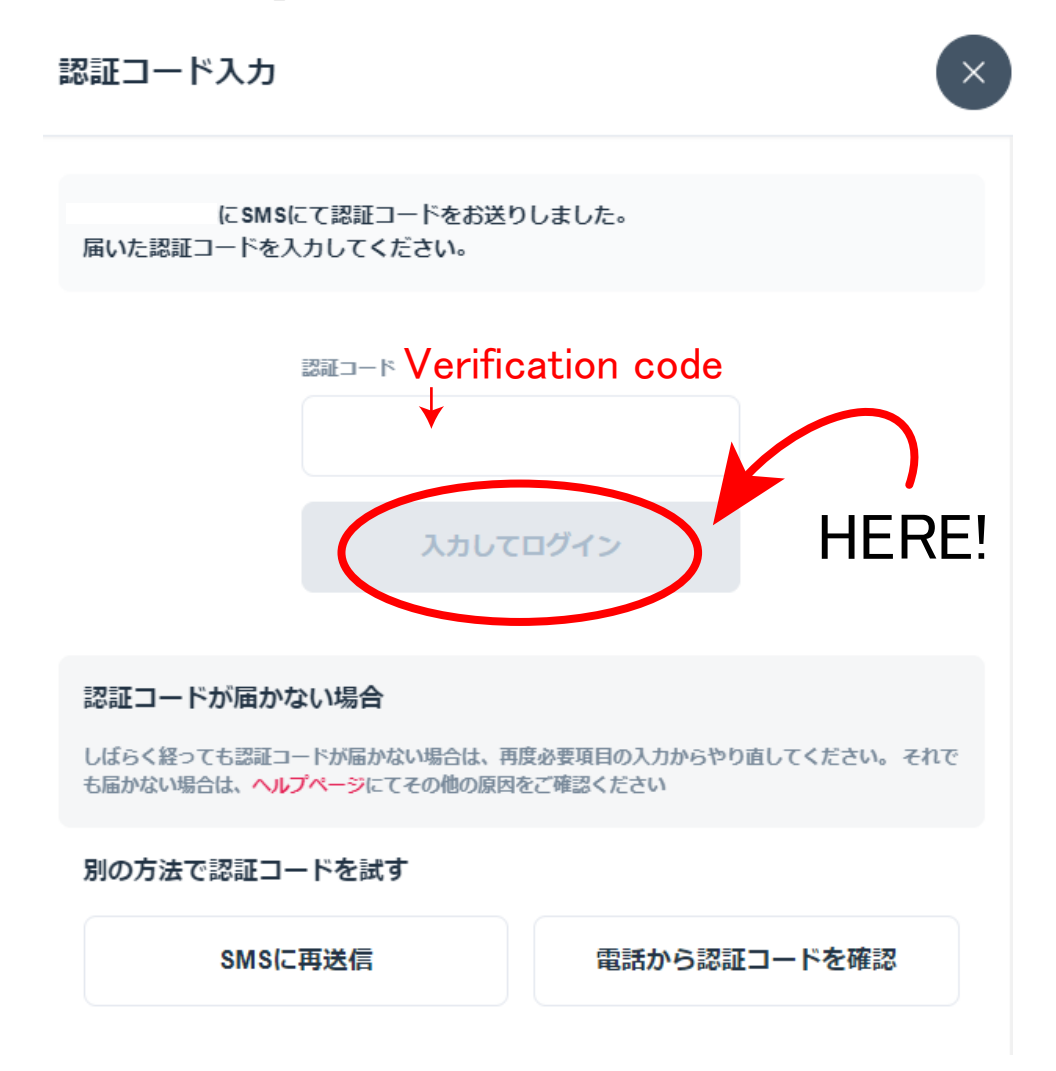